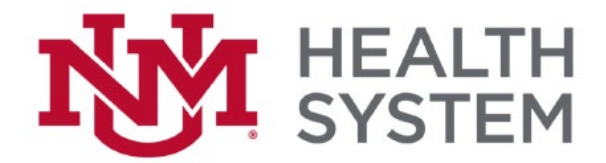

## Apple Mobile Email Setup

- 1. Tap Settings > Passwords & Accounts > Add Account.
- 2. Tap Exchange.
- 3. Type the information requested in the Email, Password, and Description boxes. You need to type your full email address in the Email and Username boxes; for example, {username@domain}.
- 4. Tap Next on the upper-right corner of the screen.
- 5. In the Server box, enter the server name HSCLink.health.unm.edu
- 6. In the Domain box, enter Health.
- 7. In the Username and Password boxes enter your email username and password and then tap Next.
- 8. Choose the type of information you want to synchronize between your account and your device, and then touch Save. By default, Mail, Contacts, and Calendar information are synchronized.